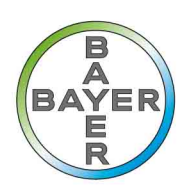

## **The Protector by Your Side**

# Vial Planner Tool Instructions

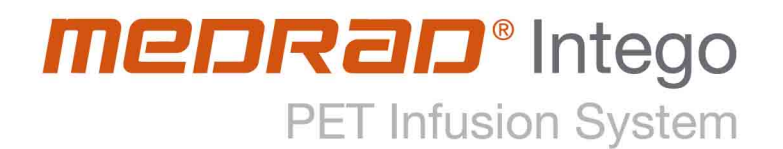

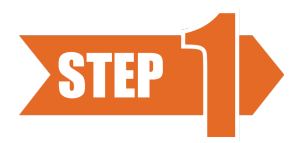

Enter the vial assay time (or activity reference time) for the multi-dose vial. The desired time may be typed directly into the data entry field in 24-hours format. If the time separator is omitted, it will be added automatically.

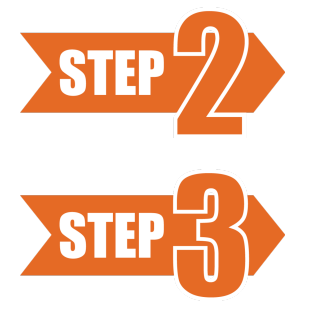

Enter the time that the MEDRAD<sup>®</sup> Intego PET Infusion System Source Administration Set (SAS) will be primed.

Enter the time of administration and the dose for the first patient. Click the + button to add a dose. Click the - button to remove a selected dose.

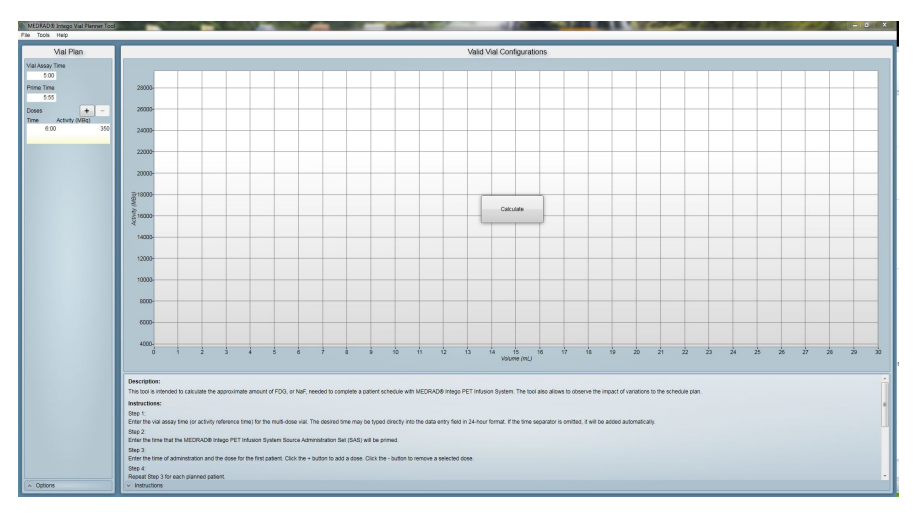

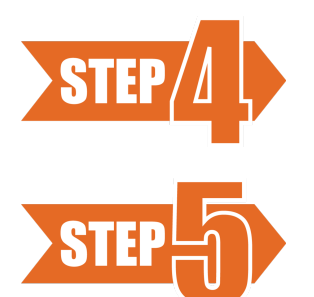

Repeat Step 3 for each planned patient

#### Press the Calculate button.

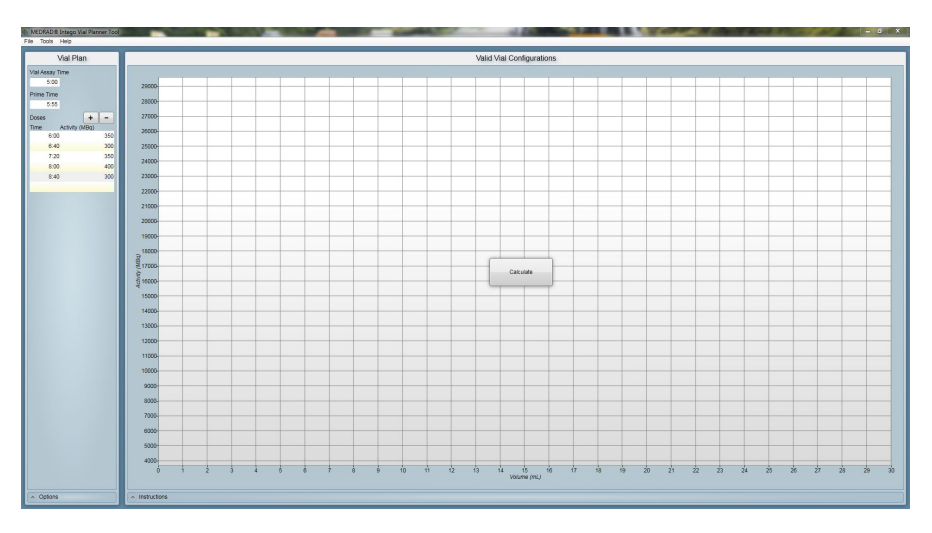

**Note:** The displayed information is fictitious and does not represent any specific patient or dosing data!

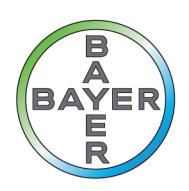

## The Protector by Your Side

## Vial Planner Tool Instructions

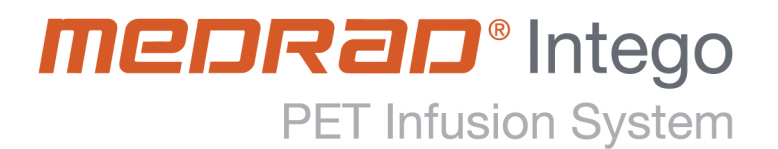

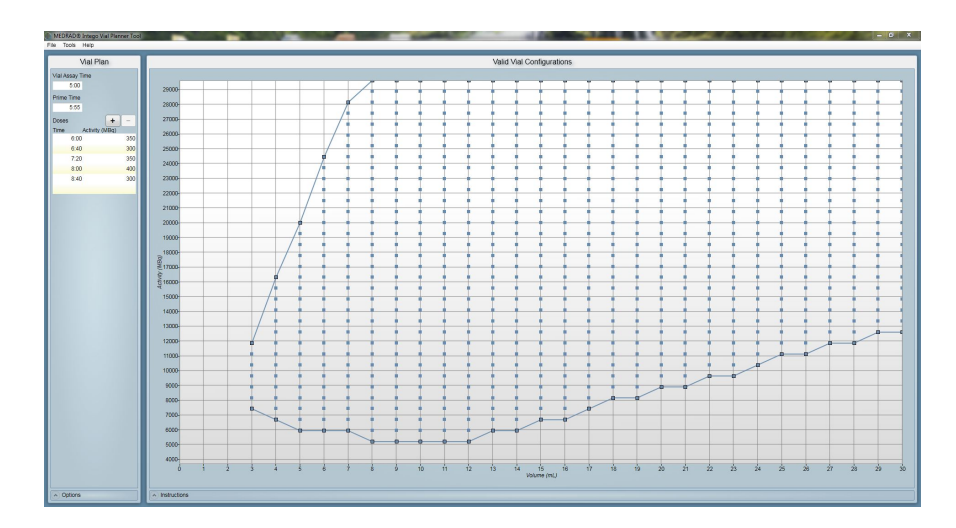

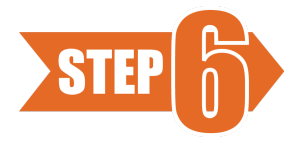

Choose a vial volume and activity within the valid vial configuration graph. Placing the mouse over one of the points in the graph will display the activity and volume values.

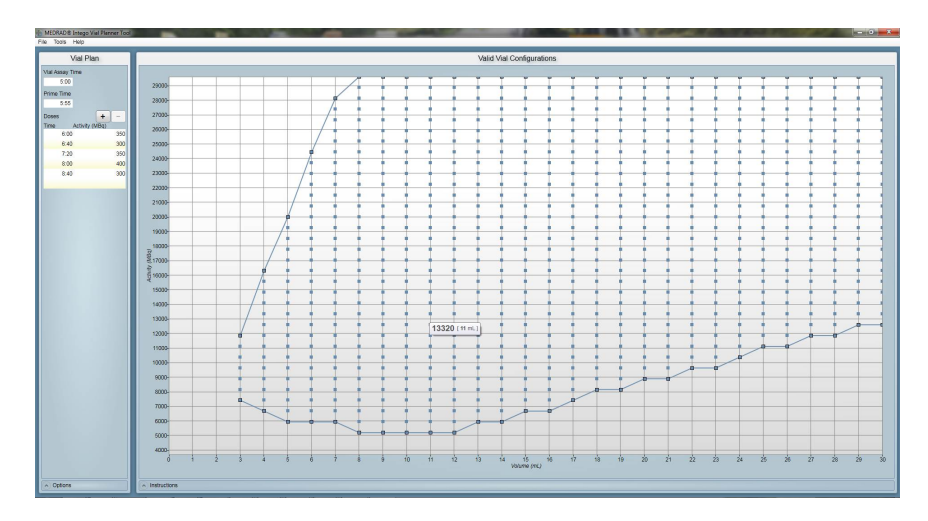